## วิธีเพิ่มรายชื่อใน Address Book หรือ Contact E-mail Outlook 2013 มีขั้นตอนดังนี้

| FILE HOME SEND / RECEIVE                                                                                                    | FOLDER VI                                                                                                    | EW                                                                                                    | - dimensi                                                                                                    |                                                                                             |                                                 |       |
|----------------------------------------------------------------------------------------------------|----------------------------------------------------------------------------------------------------|----------------------------------------------------------------------------------------------------|----------------------------------------------------------------------------------------------------|---------------------------------------------------------------------------------------------|-------------------------------------------------|-------|
|                                                                                                    | y III M                                                                                                    | ove to: ?                                                                                                    | ÌⅢ Move -                                                                                                    | 🖄 Unread/ Re                                                                                | ad Search Peop                                  | le    |
| Marry Marry Marry New York                                                                                                    | y All                                                                                                    | Manager •                                                                                                    | Rules -                                                                                                    | Categorize                                                                                  | - Address I                                     | Book  |
| Email Items*                                                                                                    | vard III - ETte                                                                                                    | em Email 🔍 👻                                                                                                    | 🖏 OneNote                                                                                                    | IP Follow Up                                                                                | T Filter Em                                     | ail • |
| New Delete R                                                                                                    | spond (                                                                                                    | Suick Steps 5                                                                                                    | Mowe                                                                                                    | Tags                                                                                        | Find                                            |       |
| > Favorites                                                                                                    | Search Current I                                                                                                    | Mailbox (Ctrl+E)                                                                                                    | P   Cun                                                                                                    | rent Mailbox *                                                                              |                                                 |       |
| Outlook Data File                                                                                                    | All Unread                                                                                                    | dida't find and bin statio                                                                                                    | By Date *                                                                                                    | Newest 4                                                                                    |                                                 |       |
| Inbox                                                                                                    | we are                                                                                                    | con time anything                                                                                                    | TO SHOW HERE                                                                                                    |                                                                                             |                                                 |       |
| Drafts                                                                                                    |                                                                                                    | ~~                                                                                                    |                                                                                                    |                                                                                             |                                                 |       |
| Sent Items                                                                                                    |                                                                                                    | E                                                                                                    |                                                                                                    |                                                                                             |                                                 |       |
| Deleted items                                                                                                    |                                                                                                    | $\sim$                                                                                                    |                                                                                                    |                                                                                             |                                                 |       |
| Outbox                                                                                                    |                                                                                                    | .V.s.i.Daa.oo                                                                                                    | 202                                                                                                    |                                                                                             |                                                 |       |
| RSS Feeds                                                                                                    | Qua                                                                                                    | liby amail tor ol                                                                                                    | 396.1.3e                                                                                                    |                                                                                             |                                                 |       |
| Search Folders                                                                                                    |                                                                                                    |                                                                                                    |                                                                                                    |                                                                                             |                                                 |       |
| international contractions of the                                                                                                    |                                                                                                    |                                                                                                    |                                                                                                    |                                                                                             |                                                 |       |
|                                                                                                    |                                                                                                    |                                                                                                    |                                                                                                    |                                                                                             |                                                 |       |
| and the second                                                                                                    |                                                                                                    |                                                                                                    |                                                                                                    |                                                                                             |                                                 |       |
| And an an an an an an an an an an an an an                                                                                                    |                                                                                                    |                                                                                                    |                                                                                                    |                                                                                             |                                                 |       |
|                                                                                                    |                                                                                                    |                                                                                                    |                                                                                                    |                                                                                             |                                                 |       |
| S = at  2  ····                                                                                                    |                                                                                                    |                                                                                                    |                                                                                                    |                                                                                             |                                                 |       |
|                                                                                                    |                                                                                                    |                                                                                                    |                                                                                                    | <b>F</b> 1 <b>S</b> 4                                                                       |                                                 |       |
| คลิก<br>• •                                                                                                    | ที่ icon รู                                                                                                    | รัปคนไ<br>⊷Gutook Data File                                                                                                    | นกรอ<br>• Dutlook                                                                                                    | บสีแคง                                                                                      | 7 00 -                                          | . = : |
| คลิก<br>กับ มองส์ รถมองสะเวท<br>New Contact<br>Mew Contact Stopp                                                                                                    | ficon a                                                                                                    | รูปคนไ<br>s - Outlook Data File<br>IW<br>โป Move *<br>เริ Mai Moye                                                                                                    | นกรอ<br>- Outlook                                                                                                    | บสิแดง<br>atopror Se                                                                        | 7 (20) -<br>arch People<br>Middress Book        | 1     |
| คลิก<br>คมา คงพร ระเทย / ศาสตร<br>คมา คงพร Sento / ศาสตร<br>คมา คงพร Sento / ศาสตร<br>คมา คราม<br>คาสามาร์<br>คาสามาร์<br>คาสามาร    | Retirg                                                                                                    | รูปคนไ<br>s - Outlook Data File<br>IW<br>Mai Move -<br>Ga Mai Move<br>T, OneNote                                                                                                    | UNTO<br>- Dutlook<br>Share<br>T                                                                                                    | บสิแดง<br>Categorae - โระ<br>other Up - โระ<br>Twate                                        | 9 (92) -<br>arch People<br>i Address Book       |       |
| নি নি<br>সি জি জান্দ্র হিমার্চ / মেনে<br>সি New Contact<br>সি New Contact Group<br>তিবিদ্য<br>New Contact Group<br>Delete<br>New Contact Group<br>Delete<br>New Contact Group<br>Delete                                                                                                    | Contact<br>FOLDER VI<br>Adventing<br>Advent View *<br>numleater Cummert View *                                                                                                    | รับโคน ไ<br>s - Outlook Data File<br>tw<br>โป Move -<br>Ga Mai Morge<br>ฟิ. OneNote<br>หมั่ง CheNote                                                                                                    | UNSO<br>- Outlook                                                                                                    | ปสีแดง<br>ategoria โร<br>ategoria โร<br>atea<br>taga                                        | ? (8) -<br>erch People<br>Address Book<br>Find  | - = 1 |
| নি নি<br>মায়ে সংগ্ৰহ<br>মায়ে সংগ্ৰহ<br>মাযাযে সংগ্ৰহ<br>মায়ে সংগ্ৰহ<br>মায়ে সংগ্ৰহ<br>মাযাযে সংগ্ৰহ<br>ম                                                                                                    | Contacts<br>FOLDER VI<br>Adder +<br>Adder +<br>Adder +<br>Manner Via<br>Stanch Control Via                                                                                                    | รับโคน ใ<br>ร- Gustook Data File<br>tw<br>"<br>Ga Mai Meree<br>"<br>Ga Mai Meree<br>"<br>Christe<br>Addies                                                                                                    | unser<br>- Outlook                                                                                                    | ปสีแดง<br>Categorius - See<br>others Up -<br>Tage<br>เค                                     | 7 00 -<br>arch People<br>Address Book<br>Fied   | - = ; |
| িনি<br>সিজ ৩ =<br>সিজ ৩ =<br>সিজ Contact<br>New Contact<br>New Contact Group<br>New Contact Group<br>New Contact Group<br>New Contacts<br>My Contacts<br>Contacts                                                                                                    | Contacts<br>FOLDER VI<br>Active +<br>Active +<br>Active +<br>Change<br>View +<br>Change<br>View +<br>Change<br>View +<br>Change<br>View +<br>Contacts<br>Contacts<br>View +<br>Contacts<br>Contacts<br>View +<br>Contacts<br>View +<br>Contacts<br>Contacts<br>View +<br>Contacts<br>View +<br>Contacts<br>View +<br>Contacts<br>View +<br>View +<br>Vie                                                                                                    | ร - Gustock Data File<br>EW<br>CM<br>Ga Mai More<br>Ca Mai More<br>Ca Mai More<br>Attions<br>ISBN 451<br>Workshot Kink are to o                                                                                                    | - Dutlook                                                                                                    | ปสีแคง<br>Categorius - Se<br>otkose Up - Se<br>visate<br>Tagi<br>Patat                      | ? (2) -<br>arch People<br>Address Book<br>Fried |       |
| নি নি<br>নি ে দেৱের<br>নি ে দেৱের<br>নি মের্থ মের্টি মির্ল্প স্থানের<br>নি মের্গ্র মের্ল্জ মার্ল্জ মের্ল্জ মের্জ মের্ল্জ মের্ল্জ মের্জ মের্জ মের্জ মের্জ মের্জ মের্জ মের্জ মের্জ মের্জ মের্জ মের্জ মের্জ মের্জ মের্জ মের্জ মের্জ মের্জ মের্জ মের্জ মের্জ মের্জ মের্জ মের্জ মের্লের্জ মের্ল্জ মের্ল্জ মের্লের্জ মের্লের্জ মের্জ মের্জ মের্জ মের্জ ম                                                                                                    | Contacts<br>FOLDER VI<br>Adverting<br>Adver+<br>Adver+<br>Search Control Vi<br>Search Control Vi<br>Search Control Vi<br>Search Control Vi<br>Search Control Vi<br>Search Control Vi<br>Search Control Vi<br>Search Control Vi<br>Search Control Vi                                                                                                    | รับโคน ใ<br>s - Cutlock Data File<br>tw<br>tw<br>the More -<br>Ga Mail More -<br>Ga Mail More -<br>Ga Mail More -<br>Attans<br>scholage<br>We dan tind angle<br>whe dan tind angle                                                                                                    | - Dutlook                                                                                                    | ปสีแดง<br>Categorias - Se<br>other Up -<br>Taga<br>Taga<br>Fast                             | ? (2) -<br>arch People<br>Address Book<br>Find  | . = ; |
| পরীন<br>ILE HOME SEND / RECEIVE<br>New Contact<br>New Contact Group<br>New Contact Group<br>New Contacts<br>New Contacts<br>Contacts<br>Contacts<br>Cancerd to a social network                                                                                                    | Contacts<br>FOLDER VI<br>Adverting<br>Advert +<br>Advert +<br>Manager +<br>Search Cantacts<br>123 0<br>n-9<br>e-9                                                                                                    | リークル し<br>・ Cuttook Data File<br>EW<br>単語 More -<br>伝 Mult More -<br>伝 Mult More -<br>に、<br>Attans<br>Attans<br>We dan find anyt<br>exter to c                                                                                                    | - Dutlook                                                                                                    | บสีแคง<br>Categorius - Se<br>other Up - E<br>Tagi<br>Tagi<br>Fint.                          | ? (2) -<br>arch People<br>Address Book<br>Find  | ;     |
| Pan<br>Pan<br>Pan<br>Prove Contact<br>Preve Contact<br>Preve Contact Group<br>Prior Zentacts<br>New Contacts<br>Contacts<br>Contacts<br>Cancerd to a social network                                                                                                    | Contacts<br>FOLDER VI<br>Adverting<br>Advert *<br>Advert *<br>Counter Via<br>View *<br>New *<br>Counter Via<br>View *<br>Search Contacts<br>123 0<br>n-9<br>e-9<br>e-9<br>e-9<br>e-9<br>e-9<br>e-9                                                                                                    | リークロン しまた File<br>T- Cluthook Data File<br>EW<br>Mill Moree<br>Ga Mail Moree<br>RC Circl Actions<br>Actions<br>Actions<br>We district find angle<br>のはないたたたたたた                                                                                                    | - Outlook                                                                                                    | บสีแคง<br>Categorius - See<br>otkee Up - E<br>Taga<br>- ค<br>                               | ? (2) -<br>arch People<br>Address Book<br>Find  |       |
| Pan<br>Pan<br>Pan<br>Prove Contact<br>Prove Contact<br>Prove Contact Group<br>Prove Contact Group<br>Prove Contact Group<br>Prove Contact Group<br>Prove Contacts<br>Contacts<br>Contacts<br>Canzed to a social network                                                                                                    | Contacts<br>FOLDER VI<br>Adverting<br>Advert -<br>Menting<br>Advert -<br>View -<br>View -<br>Vie                                                                                                    | ジリークル し<br>コークしはfootk Data File<br>EW<br>Mill Moree<br>一<br>このにもはに<br>Attients<br>Attients<br>We dden't find angle<br>のしたいとし<br>のしたいとし<br>ののし<br>のしたいとし<br>のしたいとし<br>のしたいとし<br>のしたいとし<br>のし<br>のし<br>のし<br>のし<br>のし<br>のし<br>のし<br>のし<br>のし<br>の                                                                                                    | - Outlook                                                                                                    | บสีแคง<br>Categorias โละ<br>otkes Up -<br>Trisate<br>Tagi                                   | ? (2) -<br>arch People<br>Address Book<br>Find  |       |
| Pan<br>Pan<br>Pan<br>Prove Centact<br>Prev Centact<br>Prev Centact Group<br>Prior Centact<br>New Centacts<br>Prior Centacts<br>Centacts<br>Canneed to a social network                                                                                                    | Contacts<br>FOLDER W<br>Anner<br>Anner W<br>Anner W<br>Meeting<br>Anner W<br>Change<br>Wiew *<br>Change<br>Wiew *<br>Ch                                                                                                    | ジリークル し<br>コークしはCock Data File<br>EW<br>Mill Moree<br>一<br>このにもなま<br>Attients<br>Attients<br>We data if find angle<br>Cockiate<br>Attients<br>シントレーン<br>シントレーン<br>シントン<br>シントレーン<br>シントン<br>シントン<br>シーン<br>シントン<br>シントン<br>シントン<br>シントン<br>シントン<br>シントン<br>シントン<br>シーン<br>シントン<br>シントン<br>シントン<br>シントン<br>シントン<br>シントン<br>シントン<br>シントン<br>シントン<br>シントン<br>シン<br>シントン<br>シントン<br>シントン<br>シントン<br>シントン<br>シントン<br>シントン<br>シントン<br>シントン<br>シン<br>シントン<br>シン<br>シン<br>シン<br>シン<br>シン<br>シン<br>シン<br>シン<br>シン<br>シ                                                 | - Outlook<br>- Outlook<br>Share<br>- Bit<br>- Bit<br>- Bi | บสีแคง<br>Categorias โระ<br>otkes Up *<br>Trisate<br>Tagi                                   | ? (2) -<br>arch People<br>Address Book<br>Fied  |       |
| Pan<br>New Contact<br>New Contact Group<br>New Contacts<br>New Contacts<br>Contacts<br>Contacts<br>Contacts<br>Contacts                                                                                                    | Contact<br>FOLDIA VI<br>Herting<br>Herting<br>H                                                                                                    | ジリークル し<br>コークしはfock Data File<br>EW<br>Multi Maree<br>の Athense<br>Athense<br>ISDI-EI<br>We didn't find angli<br>coding didn't find angli<br>coding didn't find angli<br>Coding didn't find angli<br>Coding didn't find didn't find di find didn't find didn't find didn't find didn't find didn't                                                                                                    | LUNSO<br>- Outlook<br>- Outlook<br>- Outlook<br>- Outlook<br>- Outlook<br>- Outlook                                                                                                    | บสีแคง<br>Categorias Sec<br>Addass Up *<br>Tage<br>Tage                                     | 7 (2) -<br>arch People<br>Address Book<br>Find  |       |
| পরি ন                                                                                                    | Contact<br>FOLDIA VI<br>Annual<br>Annual<br>Annual<br>Search Contact<br>View<br>View                                                                                                    | ジリークル し<br>・ Cluthook Data File<br>EW<br>Multi Mare<br>Ca Mare<br>Ca Mare<br>Attients<br>ICDI-EI<br>We didn't find angli<br>coulde data here to o<br>レミニンション                                                                                                    | LUNSO<br>- Outlook<br>- Outlook<br>Share<br>- Dit look<br>- Dit look<br>- Dit                                                                                                    | บสีแคง<br>Categorias Sec<br>Visaste<br>Tage<br>Tage                                         | ? (2) -<br>arch People<br>Address Book<br>Fied  | - □ ) |
| Pan<br>New Contact<br>New Contact Group<br>New Contacts<br>New Contacts<br>Contacts<br>Contacts<br>Contacts<br>Contacts                                                                                                    | Contact<br>FOLDIA VI<br>Annual<br>Annual<br>Annual<br>Contact<br>Contact<br>Cont                                                                                                    | ジリークル し<br>・ Clustock Data File<br>EW<br>Multi Maree<br>Ca Mare Maree<br>Ca Maree<br>Ca Maree<br>Attients<br>Attients<br>We data I find angle<br>Contribute<br>Attients<br>We data I find angle<br>Contribute<br>Attients<br>Contribute<br>Contribute<br>Attients<br>Contribute<br>Contribute<br>Contri | LUNSO<br>- Outlook<br>- Outlook<br>- Outlook<br>- Outlook<br>- Outlook<br>- Outlook                                                                                                    | บสีแคง<br>Categorias Sec<br>Otkas Up *<br>Tage<br>Tage                                      | 7 (2) -<br>arch People<br>Address Book<br>Fied  | - □ ) |
| পরি ন                                                                                                    | Contact<br>FOLDINE VI<br>Avereing<br>Avereine Vi<br>Avereine Vi<br>Avereine Vi<br>Compense<br>View View<br>Compense<br>View View<br>View View<br>View View<br>Compense<br>View View<br>View View View<br>View View<br>View View View<br>View View View<br>View View View<br>View View View View<br>View View View View<br>View View View View View<br>View View View View View<br>View View View View View View View<br>View View View View View View View View                                                                                                    | รูปคน (<br>ระ Gudook Data File<br>tww<br>มิปี Mare<br>Ga Male Menge<br>Consider<br>Attians<br>ISDI-EI<br>We didn't find angli<br>codific disk here to c<br>V.S.I. Dea. 01<br>S. A.S. Dea. 01                                                                                                    | LUDSOR                                                                                                    | บสีแคง<br>Categorias Sec<br>Otkas Up *<br>Tage<br>Tage                                      | P (2) -<br>arch People<br>Address Book<br>Find  | - □ ) |
| পরি ন                                                                                                    | Contact<br>FOLDIA VI<br>Annual<br>Annual<br>Annual<br>Search Contact<br>View<br>View                                                                                                    | รูปคน (<br>ระ Gudook Data File<br>tww<br>มิปี Mare<br>Ga Mare<br>Attients<br>Attients<br>We data Fine to c<br>V.S.I. 2 88.01<br>Status                                                                                                    | LUDSOR                                                                                                    | บสีแคง<br>Categorias Se<br>otkas Up *<br>Tage<br>Tage                                       | P (2) -<br>arch People<br>Address Book<br>Fied  | - □ ) |
| Pan<br>Rue Contact<br>New Contact<br>New Contact Gibup<br>New Contacts<br>New Contacts<br>Contacts<br>Contacts<br>Contacts<br>Contacts                                                                                                    | Contact<br>FOLDIE VI<br>Anne VI<br>Anne VI<br>Anne VI<br>Compe<br>View V<br>Compe<br>View VI<br>Compe<br>View VI<br>Compe<br>VI<br>Compe<br>VI<br>Compe<br>V                                                                                                    | รูปคน (<br>- Clustock Data File<br>EW<br>III More<br>Ca Mata Menge<br>Canada Mara<br>Atlants<br>ISBN - EI<br>We didn't find angli<br>cutter didn't find angli<br>cutter didn't find angli<br>Cutter didn't find angli<br>Cutter di find find find find fi                                                                                                    | LUDSON                                                                                                    | บสีแคง<br>Categorius - Se<br>otkas Up -<br>Tagi<br>Tagi<br>Raat                             | P (2) -<br>enth People<br>Address Book<br>Find  | - □ ) |
| Pan<br>Rev Centact<br>New Centact Group<br>New Centact Group<br>New Tentact Group<br>New Tentacts<br>Contacts<br>Contacts<br>Contacts<br>Contacts                                                                                                    | Contact<br>FOLDIE VI<br>Anner<br>Anner<br>Anner<br>Statich Contact<br>123 D<br>Anner<br>Anner                                                                                                    | รับโคน ใ<br>- Clustock Data File<br>EW<br>111 Mare *<br>Gia Mala Menge<br>Conclusion<br>Actions<br>ISDI-EI<br>We didn't find angli<br>cutice didn't find angli<br>cutice didn't find angli<br>Cutic file<br>Cutic file<br>Cutic   | LUDSON                                                                                                    | บสีแคง<br>Categorius Sec<br>Others Up - E<br>Tage<br>Tage                                   | P (2) -<br>arch People<br>Address Book<br>Find  | - □ ) |
| Pan<br>New Contact<br>New Contact Group<br>New Contact Group<br>New Tenner<br>New Contacts<br>Contacts<br>Contacts<br>Contacts<br>Contacts                                                                                                    | Contact<br>FOLDIE VI<br>Anter<br>Kote+<br>Compe<br>View *<br>Compe<br>View *<br>Compe<br>S<br>Compe<br>View *<br>Compe<br>S<br>Compe<br>S<br>Compe<br>Compe<br>S<br>Compe<br>Compe<br>Co | รับโคน ใ<br>- Clustock Data File<br>IN<br>IN<br>IN<br>IN<br>IN<br>IN<br>IN<br>IN<br>IN<br>IN                                                                                                    | LUDSON                                                                                                    | บสีแคง<br>Categorius Sec<br>Others Up - E<br>Tage<br>Tage                                   | P (2) -<br>arch People<br>Address Book<br>Find  | - □ ) |
| পরিন                                                                                                    | Contact<br>FOLDIE VI<br>Anne VI<br>Anne VI<br>Anne VI<br>Compe<br>View V<br>Compe<br>View V<br>Compe<br>V<br>Compe<br>V<br>Compe<br>V<br>Compe<br>V<br>Compe<br>V<br>Compe<br>V<br>Comp                                                                                                    | รับปิคน ไ                                                                                                    | LUDSOR                                                                                                    | บสีแคง<br>Categorius - Se<br>otkas Up -<br>Taga<br>Fr.<br>East.                             | 7 (2) -<br>erch People<br>Address Book<br>Find  | - □ ) |
| Pann<br>New Contact<br>New Contact Group<br>New Contacts<br>New Contacts<br>Contacts<br>Contacts | Contact<br>FOLDIE W<br>Areting G<br>Aose+<br>Counge<br>Wew *<br>Counge<br>Wew *<br>Counge<br>State<br>Counge<br>State<br>State<br>State<br>Sta                                                                                                    | รับโคน ไ<br>- Clustock Data File<br>IW<br>III Mare -<br>Ga Mark Merge<br>Christian<br>Actions<br>ISDI-EI<br>We didn't find angl<br>cutter didn't find angl<br>Cutter Lo C                                                                                                    | LUDSON                                                                                                    | บสีแคง<br>Categorius โล<br>othes Up - โล<br>Taga<br>Fr.<br>East.                            | 7 (2) -<br>erch People<br>Address Book<br>Find  | - □ 3 |
| নি নি<br>Planet State<br>New Contact<br>New Contact Group<br>New Zenta<br>New Zenta<br>New Zenta<br>New Zenta<br>New Zenta<br>Contacts<br>Contacts<br>Cont   | Contact<br>FOLDIE VI<br>Anter<br>Kone+<br>Countee<br>View *<br>Countee<br>View *<br>Counte                                                                                                    | รับโคน ไ<br>- Clustock Data File<br>IN<br>IN<br>IN<br>IN<br>IN<br>IN<br>IN<br>IN<br>IN<br>IN                                                                                                    | UNSO<br>- Dutlook<br>- Dutlook<br>- Dutlook<br>- Dutlook<br>- Dutlook<br>- Dutlook                                                                                                    | ปสีแคง<br>Categorius Sec<br>others Up - Sec<br>Tage<br>Tage<br>Tage<br>Tage<br>Tage<br>Tage | Y (2) -<br>enth People<br>Address Book<br>Find  | - □ 3 |

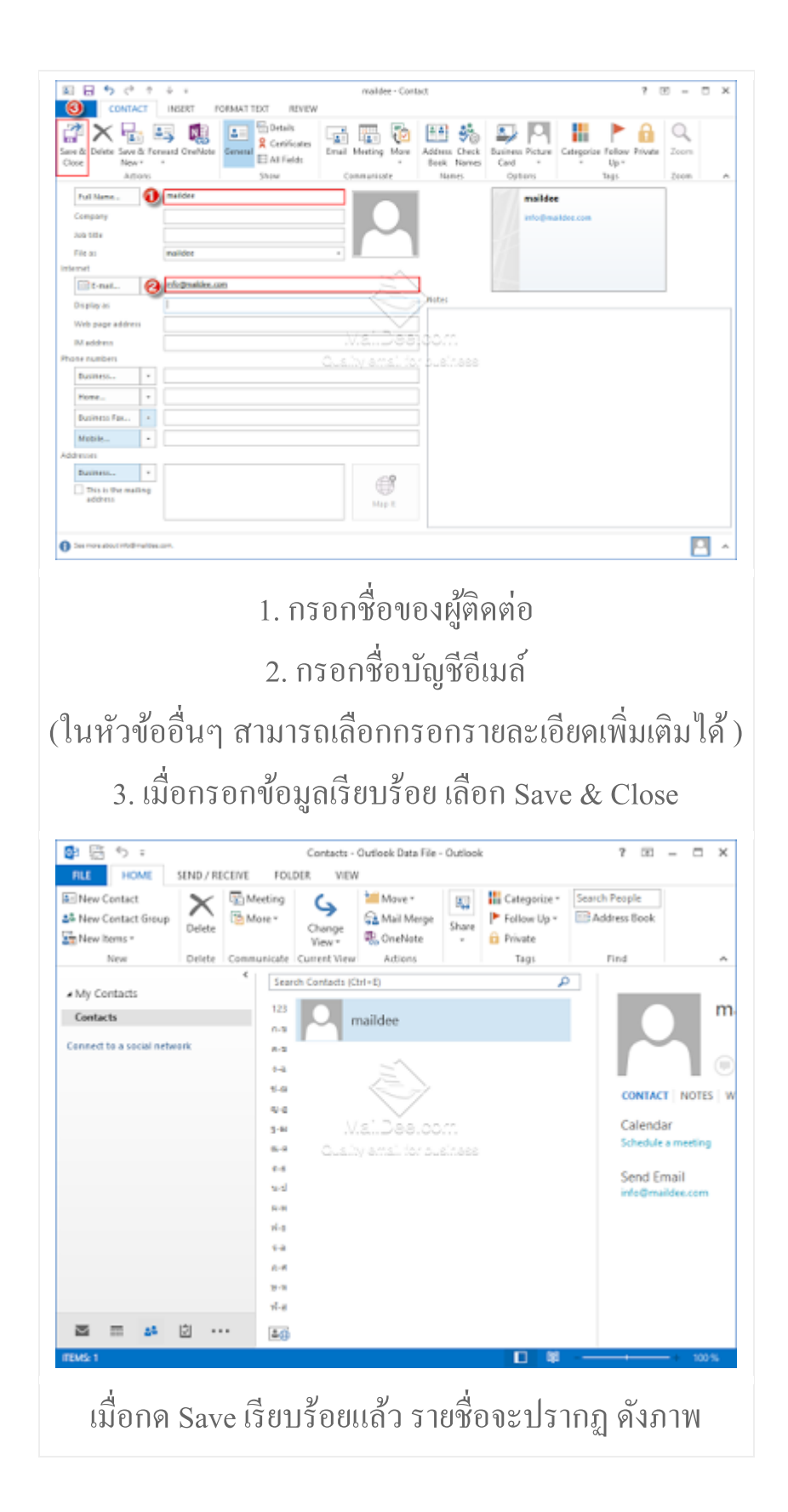